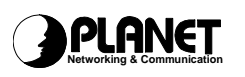

## **Technical Bulletin**

| Document #: | TB-VIP-011024                                                                                                    | Date:                                                                  | 25 October 2001                   |
|-------------|----------------------------------------------------------------------------------------------------|------------------------------------------------------------------------|-----------------------------------|
| Publisher   | Jimmy Lin / ENM Dept.                                                                                                    |                                                                        |                                   |
| Subject:    | VIP Series Firmware version 3.01 upgrade                                                                                                    |                                                                        |                                   |
| Product:    | VIP-000 / 200 / 400                                                                                                    |                                                                        |                                   |
| Enhancement | <ol> <li>IVR: Allow the recording and playback of voice greeting message, to guide caller<br/>to make 2<sup>nd</sup> dialing.</li> <li>Dial Pause: Expending DTMF transmit time, to solve time out problem when<br/>DTMF is sent to PBX or PSTN.</li> <li>Reset to manufacture default port and profile config settings</li> <li>Implement ARP table time out – to solve VIP might loss connection at Router pool<br/>environment.</li> <li>Automatically adjust tx vif size based on the size of the received vif.</li> </ol> |                                                                        |                                   |
|             | 1. Allow the recording and playback                                                                                                    | of voice greeting                                                      | message.                          |
| Description | 1.1 To record voice greeting message, press ***1 from phone set connecting t<br>any of the port, then voice recording will start upon completing playing out<br>long beep.                                                                                                    |                                                                        |                                   |
|             | 1.2 Once recorded, voice greet<br>FXS port by pressing ***2.                                                                                                    | ing message ma                                                         | y be played back from any of the  |
|             | 1.3 The length of recorded voice greeting message is 12 seconds.                                                                                                    |                                                                        |                                   |
|             | 1.4 Once PBX internal line (or PSTN line) connect to FXO ports, recorded voice greeting message will automatically be played out from FXO port once off-hook is detected.                                                                                                    |                                                                        |                                   |
|             | 1.5 Add a command "tel erase_ivr" for erasing recorded greeting message.                                                                                                    |                                                                        |                                   |
|             | 2. Allow the setting of dial pause "," in the "atpm aadd" command.                                                                                                    |                                                                        |                                   |
|             | 2.1 Where "," pauses the playout of DTMF for a duration for "tone_out_on" plus<br>"tone_out_off".                                                                                                    |                                                                        |                                   |
|             | 2.2 Please use Show tcid n to find tone_out_on" & "tone_out_off" parameters<br>in.Dial Out Parameters fields                                                                                                    |                                                                        |                                   |
|             | 2.3 Recommend the setting of<br>command                                                                                                    | dial pause "," is i                                                    | n the prefix field of "atpm aadd" |
|             | 3. Added manufacturing default port<br>Flash is erased ("config erase")                                                                                                    | and profile conf                                                       | g settings inside the GW when     |
|             | 4. Add a CLI command "arp" allowin                                                                                                    | g users to displa                                                      | y and modify the ARP table.       |
|             | Command syntax:                                                                                                    |                                                                        |                                   |
|             | arp –a ; Display the                                                                                                    | e whole ARP tab                                                        | le                                |
|             | arp –a <i>ip_addr</i> ; Display a s                                                                                                    | specific ARP ent                                                       | ry                                |
|             | arp –d <i>ip_addr</i> ; Delete an                                                                                                    | ARP entry                                                              |                                   |
|             | 5. Automatically adjust tx vif size bas                                                                                                    | sed on the size o                                                      | f the received vif.               |
| How To      | <ul> <li>This section describes how to updat</li> <li>1. Download the firmware file from<br/>The file can be found in the follo<br/>ftp://ftp.planet.com.tw/v</li> <li>2. Requirement:<br/>PC with RS-232 console connect</li> </ul>                                                                                                    | e the firmware ye<br>the FTP server.<br>wing location:<br>oIP/Firmware | ourself.                          |

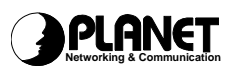

| the LAN that with the same network domain of your VIP.                                                                                                    |
|----------------------------------------------------------------------------------------------------|
| <ul> <li>Start up your Console PC and execute the console program like Hyper Terminal,<br/>then power on your VIP.</li> <li>Please read before beginning :</li> </ul>                                                                                                    |
| <ol> <li>You should first setup a TFTP server for the VIP to download firmware from this<br/>server.(Please set TFTP server in the same IP segment with VIP, and setup root<br/>directory of TFTP server. Do not forget to place the firmware file in the root folder<br/>of TFTP server.)</li> </ol> |
| <ol> <li>Older firmware version 1.xx, 2.xx must upgrade to version 2.32 (VIP-000), 2.31 (VIP-200, VIP-400) before upgrading to version 3.xx. (firmware version 2.3x can be found on our FTP server : ftp://ftp.planet.com.tw/VoIP/Firmware/)</li> </ol>                                               |
| Following is the firmware upgrade process :<br><b>1. Turn VIP Power on</b>                                                                                                    |
| 2. Enter "download".                                                                                                    |
| 3. VIP will prompt for reboot, type "y", and reboot VIP to firmware upgrade mode.                                                                                                    |
| 4. Have TFTP server ready. After that, type "start" in VIP.                                                                                                    |
| 5. Follow instructions on screen to complete the process of firmware load and write to VIP's flash memory.                                                                                                    |
| 6. After all process are done, type "quit" to leave firmware upgrade mode.                                                                                                    |
| 7. Reboot VIP, and wait for ITG> prompt.                                                                                                    |
| 8. Be sure to load manufacturing default settings using script (mfgset8l.txt)<br>by text file transfer function of the terminal program.<br>(Please refer to "Sending text to VIP via HyperTerminal" session.)                                                                                        |
| 9. After script file transmission is completed, turn VIP power OFF                                                                                                    |
| 10. Turn VIP on again, and firmware upgrade process is completed.                                                                                                    |

### PLANET Networking & Communication

# **Technical Bulletin**

| Load default<br>script file into | Start PC and execute the console program like Hyper Terminal to prepare to load default settings into VIP.                                                                                                    |  |  |  |
|----------------------------------|----------------------------------------------------------------------------------------------------|--|--|--|
| VIP                              | 1. Start HyperTerminal, then go to "File">"properties".                                                                                                    |  |  |  |
|                                  | File       Edit       Vew Cell Transfer       Help         New Connection       Image: Connection       Image: Connection         Open       Save       Save         Save       Save       Image: Connection         Page Setup       Print       Image: Connection         Properties       Exit       Ak+F4                                                                                                    |  |  |  |
|                                  | Displays the properties of the current session                                                                                                    |  |  |  |
|                                  | 2. In file properties menu, setup character delay = 50 millisecond                                                                                                    |  |  |  |
|                                  | ASCII Sending       ?! ×         ASCII Sending       Send line ends with line feeds         Echo typed characters locally       Line delay:         D       milliseconds.         Character delay:       50( milliseconds.         ASCII Receiving       ASCII Receiving         Append line feeds to incoming line ends       Eorce incoming data to 7-bit ASCII         ✓       Wrap lines that exceed terminal width         OK       Cancel |  |  |  |
|                                  |                                                                                                    |  |  |  |
|                                  |                                                                                                    |  |  |  |

Doc ID: TB-VIP-011024.doc

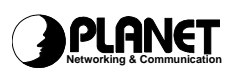

## **Technical Bulletin**

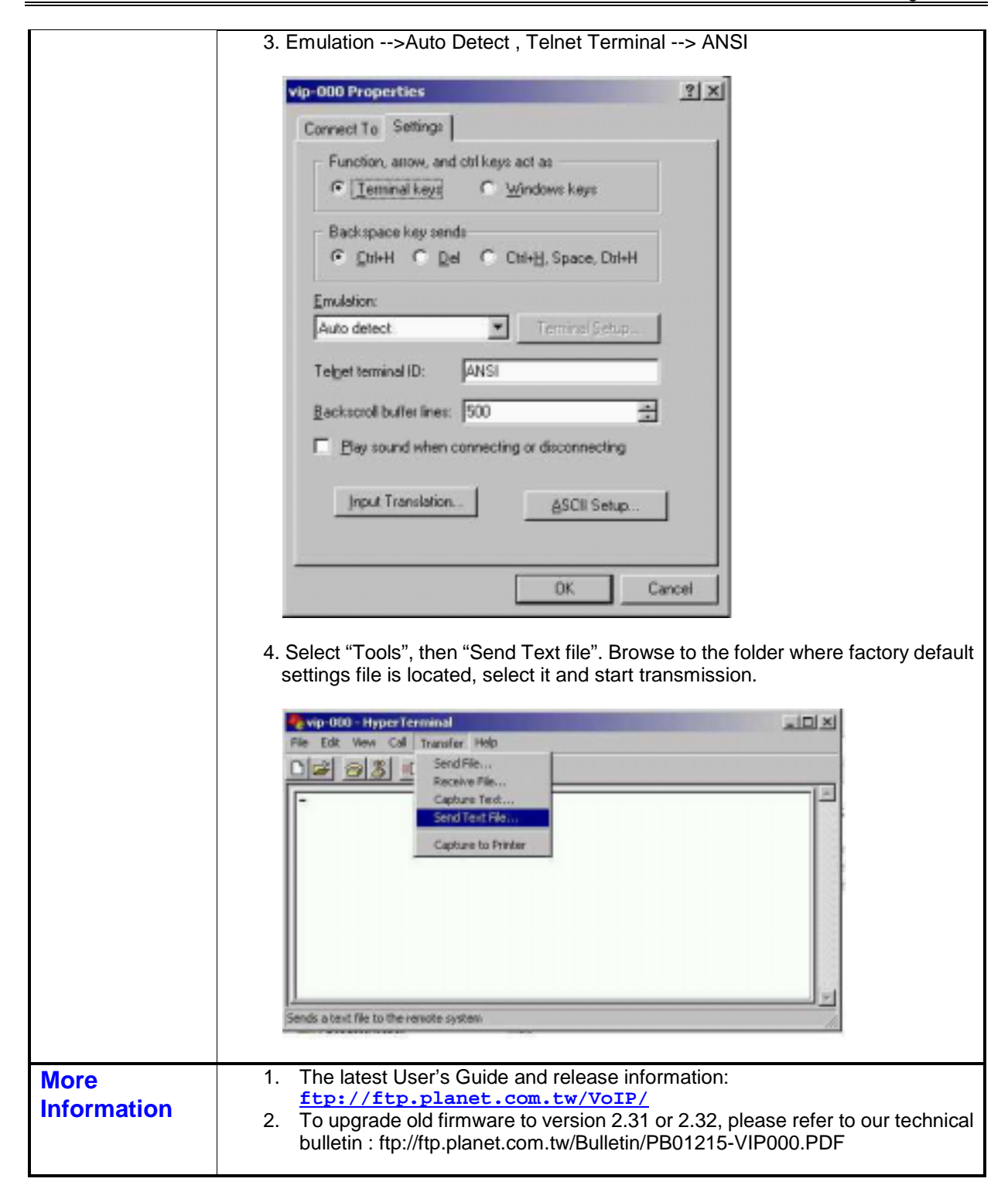

#### **PLANET Technology Corporation**

Web Site: http://www.planet.com.tw Email: Support\_voip@planet.com.tw